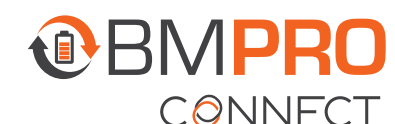

## **CONFIGURING THE RV IN AFTERMARKET USING IOS**

## UPDATING THE RV FLOORPLAN USING AN IOS DEVICE

To obtain floorplan configuration files, contact your RV manufacturer. They will share them by email.

Once you have been emailed the floorplan configuration files:

1. Go to your iOS device's email app and open the email with the floorplan file attached.

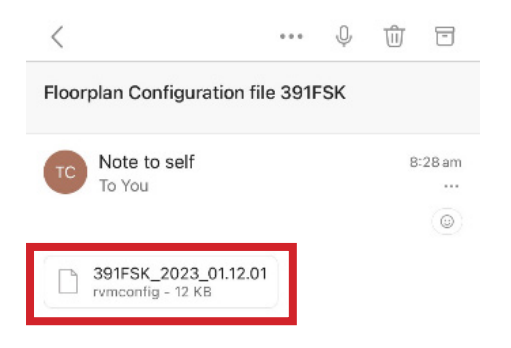

2. Tap on the rvmconfig file and select Share File via...

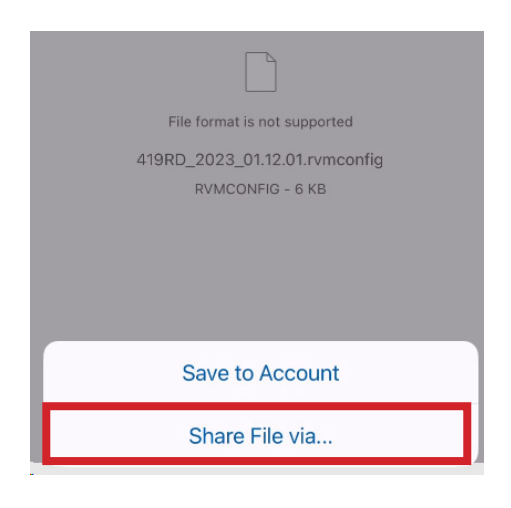

**3.** From the menu, scroll down and select **Save to Files**.

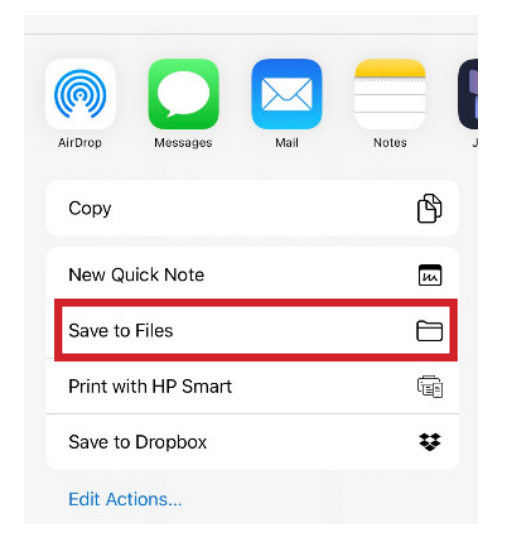

- **4.** Exit the email app.
- 5. Open the BMPRO Connect app.

If your iOS device isn't connected to the BMPRO Connect Node via Bluetooth, follow the prompts to connect.

- 6. Once connected, from the home screen, press the Settings icon.
- 7. Tap the General Settings bar five times to enter the RV Configuration page.

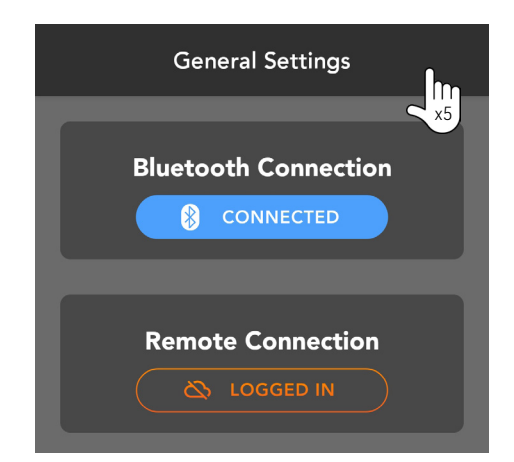

## 8. Press Load External Floorplan.

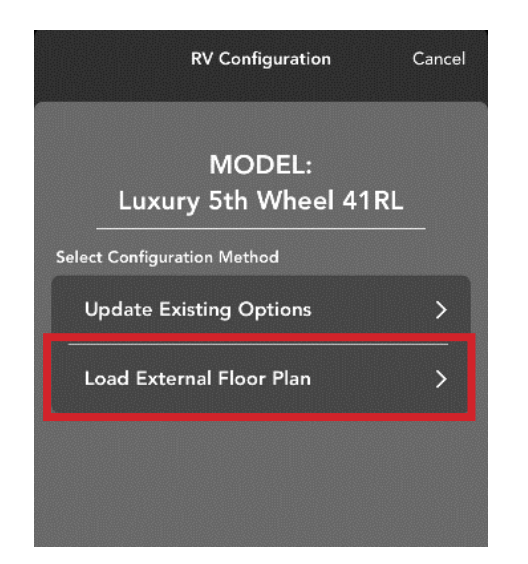

**9.** In the **Recent** menu that opens, select the .rvmconfig floorplan file.

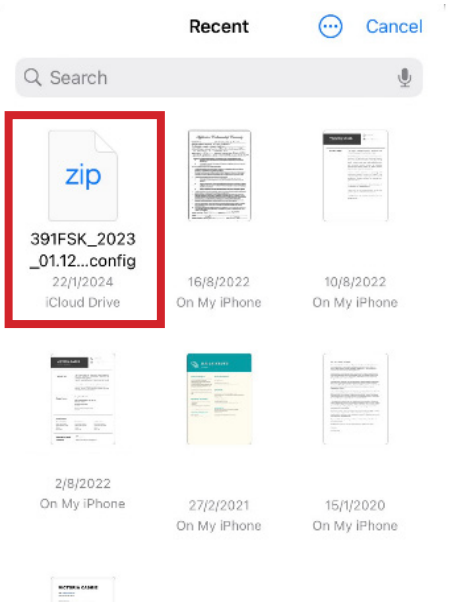

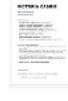

15/1/2020 On My iPhone

- **10.** Select any optional items which apply to the RV.
- 11. Press Next.

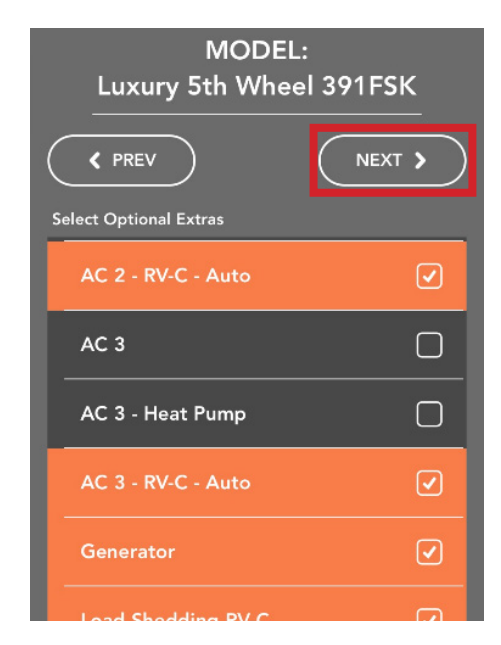

- **12.** Enter the unit number or the last 8 digits of the VIN.
- 13. Press Confirm.

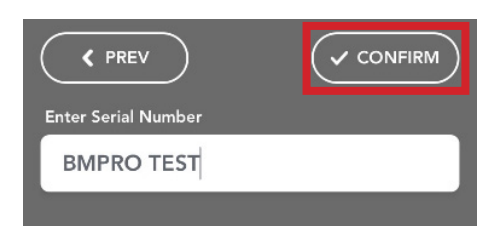

14. The floorplan will be configured. This process may take several minutes. Once complete, the app will return to the Settings Menu.

| Luxury 5th Wheel 391FSK |    |
|-------------------------|----|
| <pre>     PREV </pre>   |    |
| Enter Serial Number     |    |
| BMPRO TEST 😽            |    |
| Configuri               | ng |

- **15.** Close the app and reopen it to confirm the update has been sucessful.
- 16. From the home screen, press the Settings icon.
- **17.** Scroll down and press **About SYSTEM**.

| User Manual    |
|----------------|
| About SYSTEM   |
| Privacy Policy |
| Preferences    |
| Diagnostics    |

**18.** You will now be able to view the system parameters, including the floorplan.

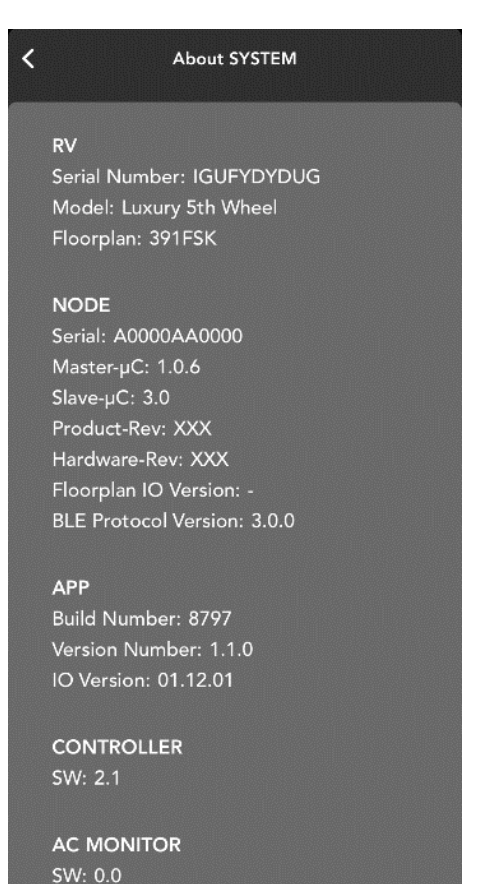

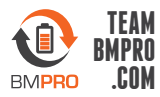

BMPRO service@teambmpro.com Unit 1, 821 E Windsor Ave, Elkhart IN 46514 USA teambmpro.com

## UNPAIRING THE DEVICE FROM THE NODE (IF REQUIRED)

If you are not a user of the RV, it is recommended to unpair from the BMPRO Connect system.

To unpair the device:

- 1. On the configuration device, from the App home screen, press the Settings icon.
- 2. Press Bluetooth Connection.

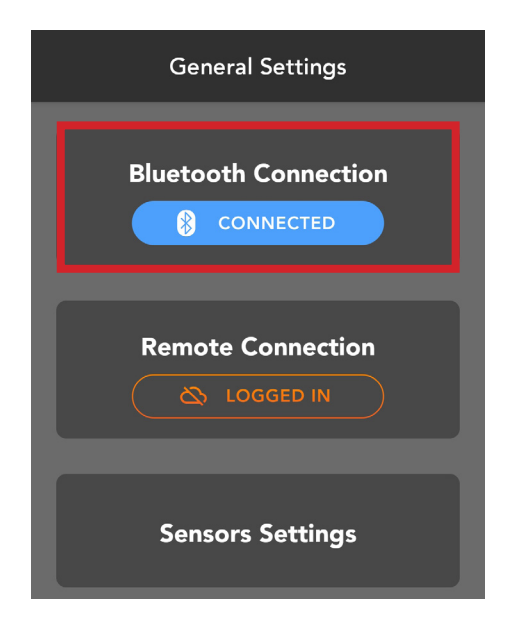

3. Press Unpair.

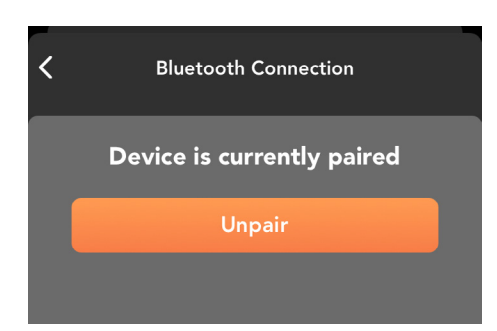